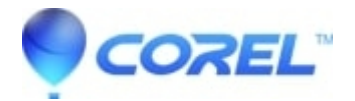

## **Register CoreIDRAW Graphics Suite X4**

• CorelDRAW Standard

Register CorelDraw Graphics Suite X4

Tostop the registration window from poppingup every time you launch your CorelDraw Graphics Suite X4, please follow the instructions below:

## For Windows XP:

Go to Start

Run

Type regedit - click OK

Go to

HKey\_Current\_User

Software

Corel

CorelDraw

14

CorelReg

DR14

Right click in the window and select New > String Value

Name the string "ConfirmationCode"

Double click on it to open it andinsert the Serial number in the Value Data

Click on OK.

## Windows Vista

Go to Start

Search

Type regedit - click Enter

| HKey_Current_User                                                            |
|------------------------------------------------------------------------------|
| Software                                                                     |
| Corel                                                                        |
| CorelDraw                                                                    |
| 14                                                                           |
| CorelReg                                                                     |
| DR14                                                                         |
| Right click in the window and select New > String Value                      |
| Name the string "ConfirmationCode"                                           |
| Double click on it to open it and insert the Serial number in the Value Data |
| Click on OK.                                                                 |
| The registration window will not appear again.                               |

© 1985-2024 Corel. All rights reserved.